### **REGISTRO (ESPAÑOL)**

# PASOS PARA LA INSCRIPCIÓN

Inscripción de estudiante

#### **1. COMPLETE AMBOS FORMULARIOS DE GOOGLE**

Haga Clic para Completar la Información de Registro Haga Clic para Completar el Cuestionario de Salud del HHS

#### 2. Enviar imágenes o Escaneos

Envíe imágenes o escaneos **claros** de los siguientes documentos a <u>HHS-Registration@avhsd.org</u>

- Prueba de domicilio. Documentos que prueban la residencia dentro de los límites/o zona de Highland. Los documentos aceptables incluyen: 2 facturas de servicios públicos (en los últimos 30 días) Ejemplo: electricidad, gas o factura de agua, papeleo de plica/escrow (cerrada), contrato de arrendamiento o contrato de alquiler (facturas de teléfono no se aceptan). O Carta de aprobación de inscripción abierta.
- 2. **Registros de vacunas.** Los registros deben estar actualizados.
- 3. Certificado de nacimiento del estudiante. Pasaporte o Visa también acceptable.
- 4. Identificación o licencia de conducir del padre / tutor emitida por el estado.
- Certificado de promoción o último reporte de calificaciones / informe de progreso que verificar la finalización del octavo grado.
- 6. IEP o Plan 504, si corresponde.

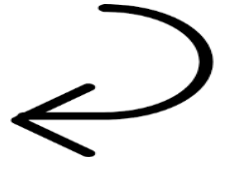

#### 3. INSCRIPCIÓN de POWERSCHOOL

Cree una cuenta de portal para los padres y complete la inscripción 2020-2021 (InfoSnap). Asegúrese de hacer clic en "ENVIAR".

Inicie sesión o cree una cuenta para padres (si aún no tiene una), y envíe la información de inscripción 2020-2021. Si no recibió una carta de inscripción o son nuevos en el Distrito de Escuelas Secundarias Antelope Valley Union, envíe un correo electrónico a <u>HHS-Registration@avhsd.org</u> y se le proporcionará una.

Haga clic en Crear cuenta de portal para padres Haga clic para obtener ayuda: Crear cuenta del portal para padres Haga clic para obtener ayuda: completar la inscripción en PowerSchool (Infosnap)

## 4. EL ESTUDIANTE ENTRA SUS CLASES

Una vez que todos los pasos de inscripción se ha completado, <u>el</u> <u>estudiante</u> debe acceder a su cuenta de Power School <u>de la escuela</u> <u>secundaria</u> e entrar su horario de clases. Las credenciales de inicio de sesión de PowerSchool se enviarán como confirmación de que el estudiante se ha matriculado con éxito. Por favor visite <u>highlandhs.org/future-students</u> para ver la hoja de selección de cursos de noveno grado.

Haga clic aquí para obtener ayuda: Cómo entrar el horario de clases Haga clic para aplicar: Programa AVID Haga clic para aplicar: Academia de servicio público

Para obtener más información, visite nuestro sitio web highlandhs.org/futurestudents o envíe un correo electrónico a HHS-Registration@avhsd.org